# Inhalt

| Automatisches Einfügen von Textmarken in Wordvorlagen                 | 2    |
|-----------------------------------------------------------------------|------|
| Vorbereitung                                                          | 2    |
| Hier geht es zu den Textmarken                                        | 2    |
| Verwendung                                                            | 2    |
| Beispiel1: Variablen setzen                                           | 2    |
| Beispiel 2: Einfügen von Detailtabellen und Fließtextfeldern          | 5    |
| 1. Text als Fließtext                                                 | 6    |
| 2. Text als Tabelle                                                   | 6    |
| Unterdrückung von einzelnen Passagen in eine Tabelle                  | 6    |
| Beispiel 3: Textmarken für Unterkategorien                            | 6    |
| Löschen einer Textmarke                                               | 7    |
| Textformatierung                                                      | 8    |
| Das System                                                            | 8    |
| Änderung der Formatvorlagen                                           | 8    |
| Farbwahl                                                              | 9    |
| Mitarbeiter & Rechteverwaltung                                        | . 10 |
| Kontaktarten und Anreden verwalten und neu anlegen                    | . 10 |
| Anlegen einer neuen Kontaktart                                        | . 11 |
| Die Navigation                                                        | . 12 |
| Zuweisen von Bedingungen zu einem Testverfahren                       | . 13 |
| Weg 1: Über die Hauptnavigation                                       | . 13 |
| Weg 2: Aus dem Formular "Berichte schreiben"                          | . 14 |
| Hörbericht Neo: Arbeiten mit Vorlagen                                 | . 15 |
| Wir wollen jetzt beispielsweise einen Anhang zum Programm hinzufügen. | . 15 |

# Anbieter des Programms

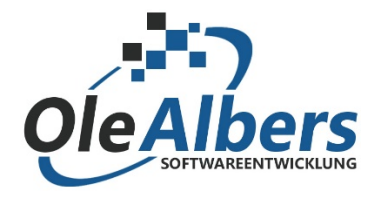

Zur Website: www.audiologie-bericht.de

# Automatisches Einfügen von Textmarken in Wordvorlagen

## Vorbereitung

Informationen aus dem Programm lassen sich mit Hilfe von Textmarken, also benannte Platzhalter für spezifische Daten, übertragen. Diese lassen sich jetzt per Knopfdruck in eine Wordvorlage einfügen. Um diese im Dokument sichtbar zu machen, gehen Sie in Word auf:

#### Datei > Optionen > Erweitert

Wählen Sie unter Dokumentinhalt anzeigen die Option "Textmarken anzeigen" aus, und klicken Sie auf OK.

| ſ | Word-Optionen                       |                                     |                                           |
|---|-------------------------------------|-------------------------------------|-------------------------------------------|
| I | Allgemein                           | gigenscharten onentieren si         |                                           |
| I | Anzeige                             | Dokumentinhalt anzeigen             | Die sehen recht unspektakulär aus, machen |
| I | Dokumentprüfung                     | Hintergrundfarben und -bil          | aber schöne Dinge.                        |
| I | Speichern                           | Textumbruch im Dokument             |                                           |
| I | Come de la                          | Platzhalter f ür Grafiken anze      | I = Textmarke                             |
| I | Sprache                             | Zeichnungen und Textfelde           |                                           |
| l | Erweitert                           | Textmarken anzeigen                 |                                           |
| I | Menüband anpassen                   | Extbegrenzungen anzeiger            |                                           |
| I | Symbolleiste für den Schnellzugriff | Zuschnittsma <u>r</u> ken anzeigen  |                                           |
| I |                                     | <u>F</u> eldfunktionen anstelle von |                                           |
| L | Add-Ins                             | E LL L LL                           |                                           |

## Hier geht es zu den Textmarken

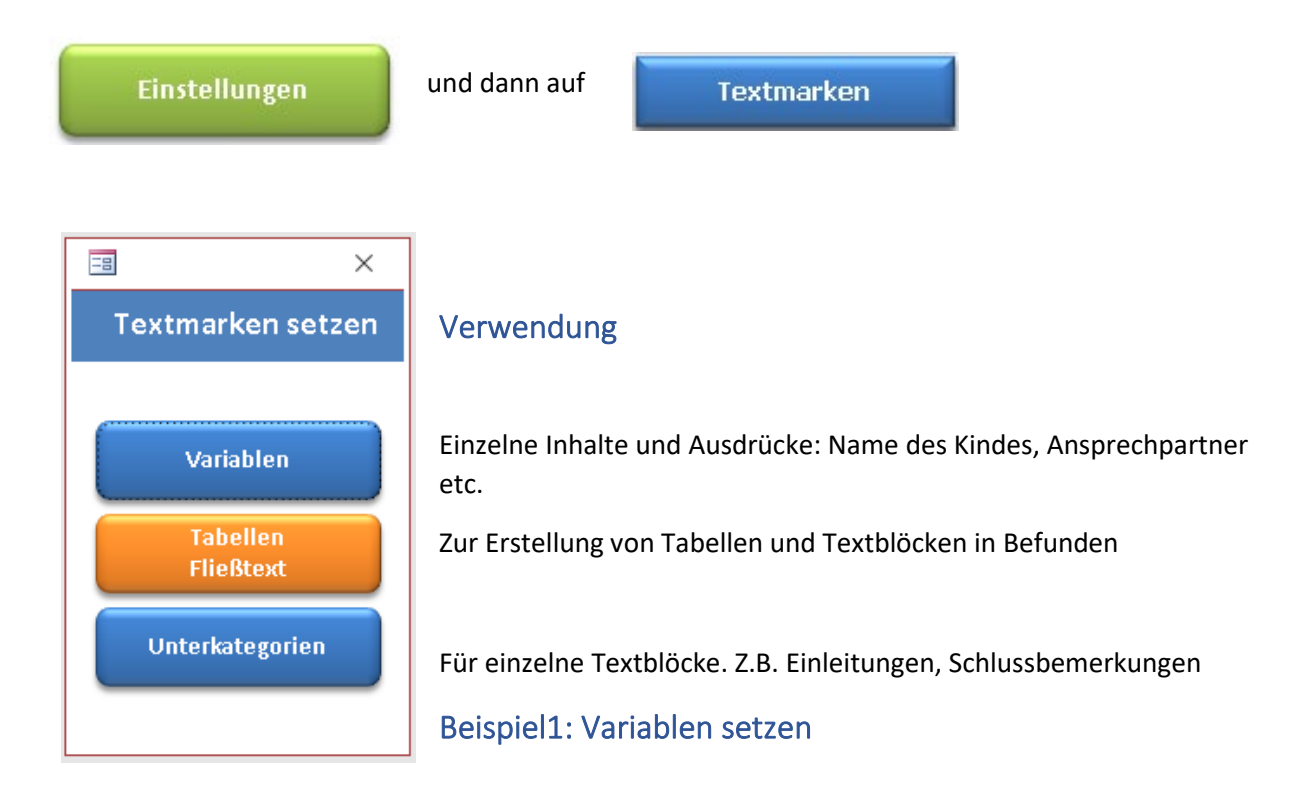

Wir möchten jetzt die folgenden Inhalte in ein Worddokument schreiben.

| Einrichtung | Kindergarten  | $\sim$ | Mein Kindergarten    |                    |
|-------------|---------------|--------|----------------------|--------------------|
| Pädagoge    | Pädagogin     | $\sim$ | Frau Claudia Bartels | Gruppe 🧹 🛛 Frösche |
| Leitung     | Schulleiterin | $\sim$ | Frau Hansen Schulze  |                    |
| Erziehungsb | Pflegemutter  | $\sim$ | Frau Bärbel Manson   |                    |

1. Öffnen Sie die betreffende Wordvorlage (\*.dotx, oder \*.dot) im Explorer, indem Sie die Datei durch Klicken mit der linken Maustaste markieren und dann auf die rechte Maustaste klicken. Es öffnet sich ein Dialogfenster:

| Neu                             |
|---------------------------------|
| Öffnen                          |
| Drucken                         |
| Teilen                          |
| Online anzeigen                 |
| Immer behalten auf diesem Gerät |
| Speicherplatz freigeben         |
|                                 |

Klicken Sie nun auf "Öffnen", um die Dateivorlage zu öffnen. Wenn Sie auf "Neu" klicken öffnet sich zwar auch eine neue Worddatei, aber nicht die Vorlage, die es nach der Änderung zu speichern gilt.

Wir wollen nun diesen Briefkopf mit den obenstehenden Inhalten füllen.

| zzt. besuchte Einrichtung≈ | ** |
|----------------------------|----|
| ×                          | ** |
| ×                          | ** |
| Erziehungsberechtigte(r)×  | XX |

### Klicken Sie im "Textmarken setzen"-Formular auf

# Variablen

.....

Hier werden alle verfügbaren Ausdrücke und Variablen zur Verfügung gestellt.

Klicken Sie in der Wordvorlage an die Stelle, an der der Text später erscheinen soll.

Seite 3 von 16

| zzt.·besuchte·Einrichtung× | × |
|----------------------------|---|
|                            |   |

Nun gehen Sie zurück in das Programm und klicken auf den Button "Textmarke gen Word".

| Variablen für Textmarken und Platzhalter |  |  |  |  |  |
|------------------------------------------|--|--|--|--|--|
| Filter Ansprechpartner 🗸 Alle anzeigen   |  |  |  |  |  |
| Texmarke Word                            |  |  |  |  |  |
| EinrichtungBez                           |  |  |  |  |  |

| Textmarl | ke setzen                                                                                                    | $\times$ |
|----------|----------------------------------------------------------------------------------------------------|----------|
| 1        | 1. Bitte öffnen Sie die gewünschte Wordvorlage (*.dot oder<br>*.dotx) mit Rechtsklick> 'bearbeiten'<br>(! Wichtig: Nicht den Menüpunkt 'öffnen' verwenden!).<br>2. Setzen Sie den Cursor an die Stelle, an der snäter der Text |          |
|          | erscheinen soll.<br>3. Sollten Sie das Worddokument noch nicht geöffnet haben,<br>klicken Sie bitte auf 'NEIN' und befolgen die Punkte 1 und 2.                                                                                |          |
|          | Ja Nein                                                                                                    |          |

Wenn alles passt, klicken Sie auf "Ja" und die Textmarke wird eingefügt. Wenn es funktioniert hat, taucht dann dieses Zeichen auf:

### zzt.·besuchte·Einrichtung× 👔

Danach folgt die Textmarke "Einrichtung", vielleicht mit einem Doppelpunkt getrennt und so weiter. zu Schluss sieht der Briefkopf so aus.

| zzt.·besuchte:Einrichtung× |    |
|----------------------------|----|
| I                          | Ix |
| I                          | In |
| Erziehungsberechtigte(r)×  |    |

#### Und mit Inhalten gefüllt:

| zzt.∙besuchteÆinrichtung≈ | Kindergarten:Mein Kindergarten×  |
|---------------------------|----------------------------------|
| Pädagogin×                | Frau·Claudia·Bartels×            |
| Schulleiterin≋            | Frau·Hansen·Schulze×             |
| Erziehungsberechtigte(r)× | Pflegemutter:Frau-Bärbel-Manson≈ |

# Beispiel 2: Einfügen von Detailtabellen und Fließtextfeldern

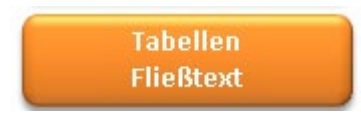

Klicken Sie auf "Textmarke" in der Kategorie, auf deren Text Sie zugreifen wollen.

| 2 2 Vorgeschichte                      | VGG             | Vorgeschichte     | Eine Filterbenen | $\sim$ | $\checkmark$ | Textmarke |
|----------------------------------------|-----------------|-------------------|------------------|--------|--------------|-----------|
|                                        |                 |                   |                  |        |              |           |
|                                        |                 |                   |                  |        |              |           |
| -8                                     |                 | - 🗆               | ×                |        |              |           |
|                                        |                 |                   |                  |        |              |           |
| Textmarken 1                           | für Register    |                   |                  |        |              |           |
| Tabellen                               |                 |                   |                  |        |              |           |
| fett                                   | Breite          |                   |                  |        |              |           |
| Spalte1 🔽                              | 50              | an Word übergeber |                  |        |              |           |
|                                        |                 | 0                 |                  |        |              |           |
| Spalte2 📋                              | 120             |                   |                  |        |              |           |
| Schriftgröße                           | 12              |                   |                  |        |              |           |
|                                        |                 |                   |                  |        |              |           |
|                                        |                 |                   |                  |        |              |           |
| Fließtext                              |                 |                   |                  |        |              |           |
| 11 (11 1 1 1 1 1 1 1 1 1 1 1 1 1 1 1 1 |                 | an Word übergeber |                  |        |              |           |
| mit Überschrift                        | $\bowtie$       |                   |                  |        |              |           |
| Unterstrichen                          |                 | I                 |                  |        |              |           |
| Format Überschrif                      | t -Überschrift- | $\sim$            |                  |        |              |           |
| Format Text                            | -Standard-      | $\sim$            |                  |        |              |           |
|                                        |                 |                   |                  |        |              |           |
|                                        |                 |                   |                  |        |              |           |
|                                        |                 |                   |                  |        |              |           |

Es lassen sich unterschiedliche Formate (s.u.) auswählen.

Die Übergabe der Textmarken erfolgt wie oben beschrieben.

### 1. Text als Fließtext

### Schwangerschaftsverlauf

Normaler Schwangerschaftsverlauf, normale Geburt.

#### Sprachentwicklung

Erste Sätze werden mit ca. 18 Monaten gesprochen.

#### Bisherige Diagnostik

Überprüfung auf ADS; Ergebnis negativ. Intelligenzdiagnostik.

### Therapeutische Maßnahmen

Bisher wurden zweimal Paukendrainagen gelegt.

## 2. Text als Tabelle

| Schwangerschaftsverlauf  | Normaler Schwangerschaftsverlauf, normale Geburt.               |
|--------------------------|-----------------------------------------------------------------|
| Sprachentwicklung        | Erste Sätze werden mit ca. 18 Monaten gesprochen.               |
| Bisherige Diagnostik     | Überprüfung auf ADS; Ergebnisnegativ.<br>Intelligenzdiagnostik. |
| Therapeutische Maßnahmen | Bish er wurden zweim al Pauk en drain agen gelegt.              |

## Unterdrückung von einzelnen Passagen in eine Tabelle.

| Intro                      | n. Tabelle 🔽 | X | 1 |
|----------------------------|--------------|---|---|
| Ein paar einleitende Worte |              |   |   |
|                            |              |   |   |
|                            |              |   |   |
|                            |              |   |   |

Wenn nicht gewünscht ist, dass ein bestimmter Text in der Tabelle erscheint, lässt sich dieses durch Setzen des Hakens in "n. Tabelle" (= nicht in die Tabelle schrieben) oben rechts erreichen.

### Beispiel 3: Textmarken für Unterkategorien

Bleiben wir bei dem Beispiel des Introtextes von eben: Diesen hätten wir gerne als Einleitung vor der Tabelle. Das Programm muss wissen, wohin diese Infos geschrieben werden sollen, also setzten wir den Cursor im Worddokument vor die obenstehende Tabelle. Und setzen wieder eine Textmarke.

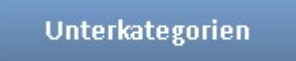

| 🔳 Texte bearbeiten          |                         |               | × |
|-----------------------------|-------------------------|---------------|---|
| Kategorien, Tests und Texte | an Word übergeben       | X002002000000 |   |
| Vorgeschichte 🗸             | Textbaustein hinzufügen |               |   |
|                             |                         |               |   |

So sieht es dann aus, wenn ein einzelner Textbaustein mit einer Tabelle kombiniert wird.

Der Bedarf an sonderpädagogischer Unterstützung im Förderschwerpunkt Hören besteht seit der 1. Klasse. Anlässlich des Wechsels auf die Berufsbildende Schule nach der 10. Klasse leitete Herr Mustermann als Leiter der Musterschule das Verfahren zur Feststellung eines Bedarfs an sonderpädagogischer Unterstützung im Bereich HÖREN für Hans ein.

| Schwangerschaftsverlauf  | Normaler Schwangerschaftsverlauf, normale Geburt.               |
|--------------------------|-----------------------------------------------------------------|
| Sprachentwicklung        | Erste Sätze werden mit ca. 18 Monaten gesprochen.               |
| BisherigeDiagnostik      | Überprüfung auf ADS; Ergebnisnegativ.<br>Intelligenzdiagnostik. |
| Therapeutische Maßnahmen | Bisher wurden zweim al Pauk en drain agen gelegt.               |

## Löschen einer Textmarke

Falls irgendwo die eine oder andere Textmarke hingeraten sein sollte, wo sie keine Verwendung findet, können diese natürlich auch wieder gelöscht werden.

Klicken Sie auf "Einfügen" (auch wenn wir gar nichts einfügen möchten) und dann auf "Textmarke".

| Datei | Start | Einfügen | Entwurf |
|-------|-------|----------|---------|
|       |       |          |         |

Textmarke

| Textmarke                                                                                                    | ? ×                                                      |                                                                                                    |
|----------------------------------------------------------------------------------------------------|----------------------------------------------------------|----------------------------------------------------------------------------------------------------|
| Textmarke  Textmarkenname:  Fließtext_2_1_6_0_5  Einrichtung EinrichtungBez Erziehungsberechtigter ErziehungsberechtigterBez  Fließtext_2_1_6_0_5 Lehrkraft LehrkraftBez Leitung LeitungBez Tabelle_2_8_2_50_120_B_N versenenenenenenenenenenenenenenenenenene | ? ×<br>Hinzufügen<br>Lö <u>s</u> chen<br><u>G</u> ehe zu | Klicken Sie auf Namen oder Ort, um<br>die Liste der Textmarken im<br>Dokument zu sortieren.<br>Um eine Textmarke zu löschen,<br>klicken Sie auf deren Namen und |
| Sortieren nach: <ul> <li><u>N</u>amen</li> <li><u>O</u>rt</li> <li><u>A</u>usgeblendete Textmarken</li> </ul>                                                                                                    | Abbrechen                                                |                                                                                                    |

# Textformatierung

Für die Textbausteine können eigene Formate definiert werden.

Texte Berichte

### **Das System**

Einzelne Textblöcke und Passagen innerhalb eines Textes können mit Formatangaben markiert werden. Unten rechts findet sich eine Liste mit verfügbaren Formaten. Sobald ein Eintrag mittels Dropdown ausgewählt wird, erscheint am Anfang ein Formatierungsverweise (hier: -fett-) und am Ende ein Endverweis (hier: -fettEnde-). Die Worte werden bei der Übergabe an Word entsprechend formatiert und die sogenannten Tags entfernt.

|                                                                       |   | Pos inaktiv |   |
|-----------------------------------------------------------------------|---|-------------|---|
| -fett-Das Sprachverstehen zeigt sich leicht beeinträchtigt. fettEnde- | ^ | 0 🗆 💌       | - |
|                                                                       |   | Format      |   |
|                                                                       | ¥ | -fett- 🗸    |   |

Wird eine andere Formatierung ausgewählt, so werden die bestehenden Formatierungsinformationen gelöscht und die neuen gesetzt.

Wenn -**Standard**- gewählt wird, werden die Formatinformationen wieder gelöscht und die im Worddokument angelegten Formate genommen.

|                                                       | Pos inaktiv    |  |  |
|-------------------------------------------------------|----------------|--|--|
| Das Sprachverstehen zeigt sich leicht beeinträchtigt. | 0 🗆 💌 🗖        |  |  |
|                                                       | Format         |  |  |
|                                                       | -Standard- 🗸 🧹 |  |  |

## Änderung der Formatvorlagen

Durch Doppelklick auf das Auswahlfeld öffnet sich dieses Formular oder über die Navigation unter

### Formatierung

| -8  | Formate definieren |                   |          |       |        |      | ×             |
|-----|--------------------|-------------------|----------|-------|--------|------|---------------|
| Pos | StartTag           | EndTag            | Farbe    | Größe | Kursiv | Fett | Unterstrichen |
| 0   | -Überschrift-      | -ÜberschriftEnde- | 0        | 14    |        |      |               |
| 1   | -Standard-         | -StandardEnde-    | 0        | 10    |        |      |               |
| 2   | -Kommentar-        | -KommentarEnde    | 0        | 8     |        |      |               |
| 3   | -fett-             | -fettEnde-        | 0        | 9     |        |      |               |
| 4   | -Info-             | -InfoEnde-        | 0        | 8     |        |      |               |
| 5   | -Bewertung-        | -BewertungEnde-   | 0        | 9     |        |      |               |
|     |                    |                   |          |       |        |      |               |
|     |                    | Neues Form        | at defin | ieren |        |      |               |

| Bitte Namen eingeben                                                                                              | ×               |
|----------------------------------------------------------------------------------------------------|-----------------|
| Soll ein neues Format angelegt werden?<br>Bitte einen Ausdruck ohne Leerzeichen und ohne<br>Bindestriche angeben. | OK<br>Abbrechen |
| Oberschrift2                                                                                                    |                 |

Hier geben Sie den gewünschten Namen für das neue Format an. Achten Sie darauf, dass **keine** Leerzeichen oder Bindestriche vorkommen. Unterstriche sind erlaubt.

| Pos | StartTag       | EndTag             | Farbe | Größe | Kursiv | Fett | Unterstrichen |
|-----|----------------|--------------------|-------|-------|--------|------|---------------|
| 0   | -Überschrift2- | -Überschrift2Ende- | 0     | 0     |        |      |               |

## Farbwahl

| Wert | Beschreibung | Name          |
|------|--------------|---------------|
| 0    | Standard     | wdAuto        |
| 1    | Schwarz      | wdBlack       |
| 2    | Blau         | wdBlue        |
| 3    | Türkis       | wdTurquoise   |
| 4    | Hellgrün     | wdBrightGreen |
| 5    | Rosa         | wdPink        |
| 6    | Rot          | wdRed         |
| 7    | Gelb         | wdYellow      |
| 8    | Weiß         | wdWhite       |
| 9    | Dunkelblau   | wdDarkBlue    |
| 10   | Blaugrün     | wdTeal        |
| 11   | Grün         | wdGreen       |
| 12   | Violett      | wdViolet      |
| 13   | Dunkelrot    | wdDarkRed     |
| 14   | Dunkelgelb   | wdDarkYellow  |
| 15   | 50% Grau     | wdGray50      |
| 16   | 25% Grau     | wdGray25      |

# Mitarbeiter & Rechteverwaltung

Aufrufen durch Navigation  $\rightarrow$  Mitarbeiter

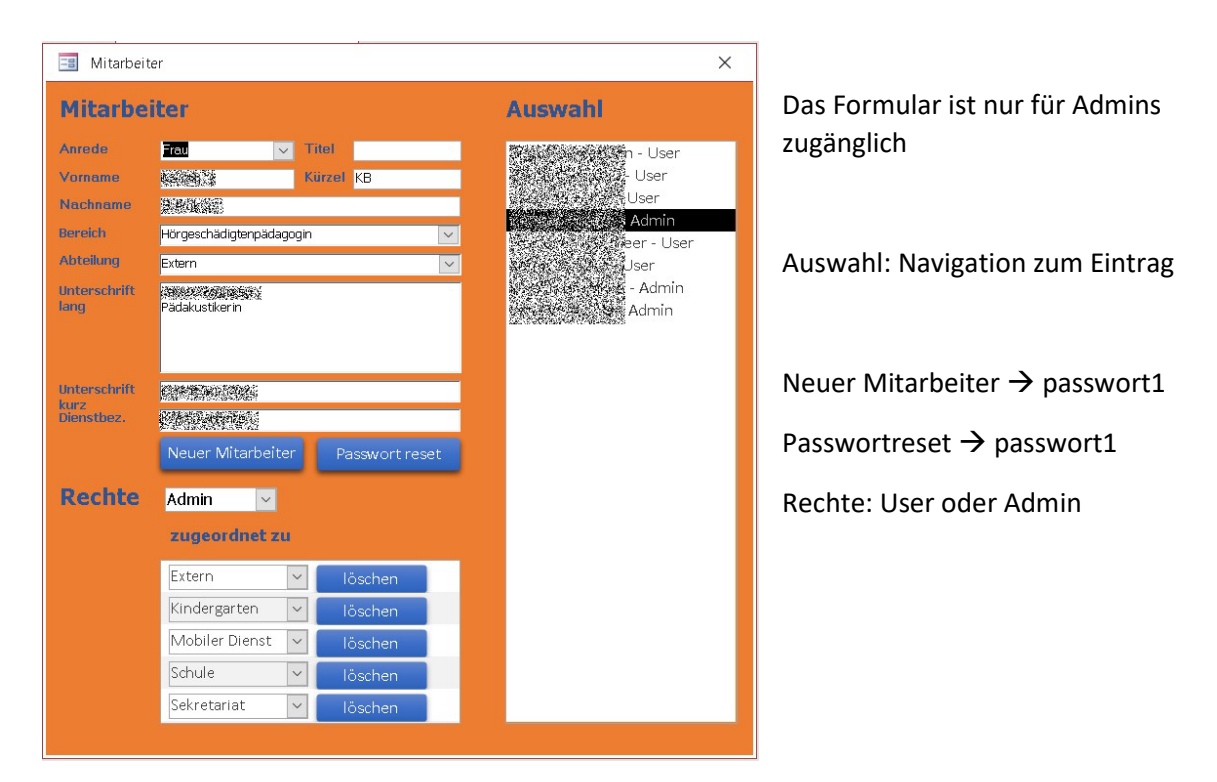

Die Suche im Anmeldebogen und Bericht ist grundsätzlich eingeschränkt auf die unter "Mitarbeiter" zugeordneten Fachbereiche.

Sobald über den Anmeldebogen ein neuer Datensatz angelegt wird, wird diesem die Abteilung der angemeldeten Person zugeordnet, die sich aus den Angaben im Formular Mitarbeiter ergibt.

Die Rolle "Admin" hat Zugriff auf alle Datensätze, unabhängig von den Abteilungseinträgen.

# Kontaktarten und Anreden verwalten und neu anlegen

Die korrekten Anreden in Briefen und Dokumenten wie:

"Bitte kommen Sie mit Ihrer Tochter Pauline am ....."

"Bitte kommen Sie mit Ihrem Enkel Jonas am ....."

"Bitte kommen Sie mit Ihrem Pflegekind Bernd Beispiel am ....."

Zugang über Einstellungen  $\rightarrow$  Variablen – Fälle

| ſ | 🔳 Variablen für Word-Tex | xtmarken          |                           |  |
|---|--------------------------|-------------------|---------------------------|--|
|   | Variablen für Textr      | narken und Platzh | halter Kontaktart - Fälle |  |
|   | Texmarke Word            | Platzhalter Texte | Beispiel / Beschreibung   |  |

Auswahl über die Navigation rechts

| Neuer Eintrag         |
|-----------------------|
|                       |
| Eltern                |
| Lehrkraft<br>Logonäde |
| Oma                   |
|                       |
|                       |
|                       |
|                       |

## Anlegen einer neuen Kontaktart

### Button $\rightarrow$ Neuer Eintrag

| 😑 Fälle     |                                  |                               | ×             |
|-------------|----------------------------------|-------------------------------|---------------|
|             |                                  |                               | Neuer Eintrag |
| Bezeichnung | Neuer Eintrag - bitte umbenennen |                               | Eltern        |
|             | männlich                         | weiblich                      | Lehrkraft     |
| Nominativ   | Ihr -Bezeichnung- [Vorname]      | Ihre -Bezeichnung- [Vorname]  | Oma           |
| Genitiv     | Ihres -Bezeichnung- [Vorname]    | Ihrer -Bezeichnung- [Vorname] |               |
| Dativ       | Ihrem -Bezeichnung- [Vorname]    | Ihre -Bezeichnung- [Vorname]  |               |
| Akkusativ   | Ihren -Bezeichnung- [Vorname]    | Ihre -Bezeichnung- [Vorname]  |               |

Bei "Bezeichnung" den Text "Neuer Eintrag – bitte umbenennen" in einen Aussagekräftigen Text ändern.

Die Felder werden vorausgefüllt. "-Bezeichnung-", mit der entsprechenden Formulierung ersetzen.

# **Die Navigation**

| Navigation     ×       Berichte / Termine       Zweitbericht - 01022020       Erstbericht | Die Namen der Berichte / Termine werden oben angezeigt<br>und können durch Klicken ausgewählt werden. |
|-------------------------------------------------------------------------------------------|----------------------------------------------------------------------------------------------------|
| <mark>Gefundene Kinder</mark><br>Horst Klausen<br>3Heinz Klausen                          | Wenn über die Suche mehrere Kinder gefunden werden, so<br>erscheint hier eine Liste dieser.           |

Hörbericht NEO

# Zuweisen von Bedingungen zu einem Testverfahren

# Weg 1: Über die Hauptnavigation

Einstellungen

| Register            |                 |
|---------------------|-----------------|
| -8                  |                 |
| Registersteuerung   | Unterkategorien |
| Kategorie auswählen |                 |
|                     |                 |

| ! | 😑 Ebenenstruktur verwalten |                  |   |  |
|---|----------------------------|------------------|---|--|
| 1 | Hauptkategorie             | Peripheres Hören | ~ |  |

## Bedingungen

Wichtig: Hier lassen sich alle für dieses Verfahren mögliche Bedingungen auswählen. Es handelt sich hier um Stammdaten, die später ausgewählt werden können.

| 😑 Bedingungen      |           |        | ×  |
|--------------------|-----------|--------|----|
| Bedingungen        | Po        | ositio | n  |
| ohne Mundbild      | $\sim$    | 0      | X  |
| Cl rechts          | $\sim$    | 0      | X  |
| CI links           | $\sim$    | 0      | X  |
|                    | $\sim$    | 0      | X  |
|                    |           |        |    |
|                    |           |        |    |
| Stammdaten: Beding | ungen bea | rbeit  | en |

| 😑 Stammdaten: Bedingungen anlegen |          |   |
|-----------------------------------|----------|---|
| Phonemgedächtnis                  |          |   |
| mögliche Bedingungen              | Position |   |
| Cl rechts 🗠                       | · 0      | × |
| CI links 🗸 🗸                      | / 0      | × |
| Audioprozessor rechts 🛛 🗸         | / 0      | × |
| im Freifeld von vorne 🛛 🗸         | 1        | × |
| ohne Mundbild 🛛 🗸                 | 2        | × |
| mit Mundbild 🗸 🗸                  | / 3      | × |
| mit Hörtechnik 🗸 🗸                | 4        | × |
| ohne Hörtechnik 🗸 🗸               | / 5      | × |
| ~                                 | / 0      | × |
|                                   |          |   |
|                                   |          |   |

# Weg 2: Aus dem Formular "Berichte schreiben"

Wenn Sie auf einem Reiter sind, über den Werte und Bedingungen ausgewählt werden können,

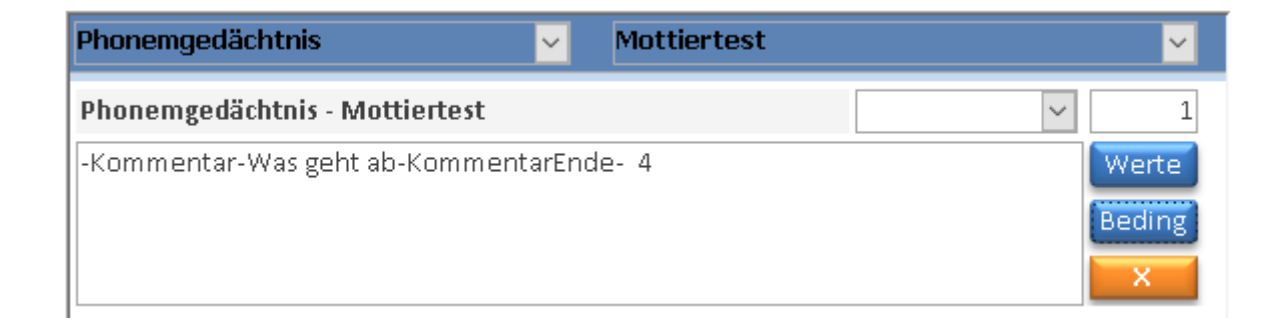

gelangen Sie über Beding zu dem Auswahlformular.

Von hier kommen Sie ebenfalls in die Stammdaten.

# Arbeiten mit Vorlagen

Es können beliebige und beliebig viele Word-Dokumentvorlagen als Anlagen, Briefe oder Berichte eingebunden werden. Legen Sie dazu die betreffenden Dokumente in den Ordner "Vorlagen" und hier in den betreffenden Unterordner. Bei Bedarf können auch weitere Unterordner angelegt werden.

| ~ | 📙 Vorlagen |
|---|------------|
| > | 📙 Anlagen  |
| > |            |
| > | 📙 Briefe   |

Die Vorlagenverwaltung finden Sie, wenn unter

| Einstellungen      | diesen Button an | ıklicken W          | ord-Vorlagen                           |
|--------------------|------------------|---------------------|----------------------------------------|
| 📑 Vorlagen         |                  |                     | ×                                      |
| Vorlagenverwaltung | Anhang           | neues Dokument      | alle anzeigen                          |
| Vorlage Art Name d | ler Vorlage      | Pfad des Dokuments  |                                        |
| Anhang 🗸 Checkli   | ste Berufsschule | Pfad \Vorlagen\Anla | gen\Checkliste für die Berufsschule.do |
| Anhang 🗸 Arbeit F  | PABZ             | Pfad \Vorlagen\Anla | gen\Arbeit_PABZ.doc                    |

Über das Dropdownfeld Ohren können Sie die Vorlagen nach Kategorien filtern.

### Wir wollen jetzt beispielsweise einen Anhang zum Programm hinzufügen.

1. Stellen Sie sicher, dass die gewünschten Vorlagen im Verzeichnis "Vorlagen" liegen.

| 2. Dazu klicken Sie dann auf             | Dokument                |
|------------------------------------------|-------------------------|
| 3. Bestätigen Sie Ihr Anliegen mit "Ja". | Neu! 🕱                  |
|                                          | ? Neue Vorlage anlegen? |
|                                          | Ja Nein                 |

4. Es öffnet sich oben ein leeres Feld. Der Cursor blinkt im Feld "Name der Vorlage". Geben Sie hier einen aussagekräftigen Namen des Dokuments ein.

| Vorlage Art | Name der Vorlage         | Pfad des Dokuments |  |
|-------------|--------------------------|--------------------|--|
|             | ✓ Checkliste Einschulung | Pfad               |  |

5. Nun wählen Sie vorne mit dem Dropdown Menü die Vorlagenart aus. Hierüber wird gesteuert in welchem Formular welche Vorlage verfügbar ist. Wählen Sie in diesem Fall "Anhang" aus

| Vorlage Art | Name der Vorlage       | Pfad des Dokuments |   |
|-------------|------------------------|--------------------|---|
| Anhang 🗸    | Checkliste Einschulung | Pfad               | X |

6. Nun müssen wir dem Programm verraten, wo er das Dokument findet. Klicken Sie dazu auf:

### Pfad

Es öffnet sich ein Explorer-Dialog. Gehen Sie auf das Stammverzeichnis in dem sich das Programm findet. Dort sind die Vorlagen unter dem Ordner "Vorlagen" gespeichert. Gehen Sie diesen Fall in den Unterordner "Anlagen", in das Sie die Dokumente vorab gespeichert haben. Markieren Sie das gewünschte Dokument und klicken Sie auf "Öffnen". Diese Bezeichnung seitens Word ist nicht ganz zutreffend, da nichts geöffnet wird, aber nun ja....

| → Y ▲ Softwareer            | itwicklung > HörberichtNeo > Vorlagen > Anlagen          |        | ✓ 0 >            | "Anlagen" durchsuchen |
|-----------------------------|----------------------------------------------------------|--------|------------------|-----------------------|
| ganisieren 👻 🛛 Neuer Ordner |                                                          |        |                  |                       |
| HörberichtNeo               | Name                                                     | Status | Änderungsdatum   | Тур                   |
| 🔥 Beispiele                 | 💼 Arbeit_PABZ.doc                                        | C      | 24.04.2018 08:10 | Microsoft Word 9      |
| > 🔄 Daten                   | 💼 Checkliste für den Übergang in die Berufsschule.docx   | C      | 20.01.2020 12:15 | Microsoft Word-D      |
| > 📙 Dokumentation           | 💼 Checkliste für den Übergang in die SEK II.docx         | 2      | 20.01.2020 12:15 | Microsoft Word-D      |
| Dokumente                   | 💼 Checkliste für die Berufsschule.docx                   | C      | 20.01.2020 12:15 | Microsoft Word-D      |
| Dokumente tmp               | 💼 Checkliste für die Einschulung.docx                    | C      | 20.01.2020 12:15 | Microsoft Word-D      |
| Gesischertes                | 💼 Checkliste für die Primarstufe.docx                    | C      | 20.01.2020 12:15 | Microsoft Word-D      |
| Mada and                    | 💼 Checkliste für die Sekundarstufe II.docx               | g      | 20.01.2020 12:15 | Microsoft Word-D      |
| > vonagen                   | 💼 Checkliste für die weiterführende Schule.docx          | 2      | 20.01.2020 12:15 | Microsoft Word-D      |
|                             | 🟚 Checkliste Übergang auf die weiterführende Schule.docx | S      | 20.01.2020 12:15 | Microsoft Word-D      |
|                             |                                                          |        |                  |                       |
|                             |                                                          |        |                  |                       |
|                             |                                                          |        |                  |                       |
| ~                           | <                                                        |        |                  |                       |
| Dateiname: (                | Checkliste für die Einschulung.docx                      |        | → Alle D         | ateien (*.*)          |

#### Nun finden wir auch die Pfandangabe.

| Vorlage Art | Name der Vorlage       | Pfad des Dokuments                                        |   |
|-------------|------------------------|-----------------------------------------------------------|---|
| Anhang      | Checkliste Einschulung | Pfad \Vorlagen\Anlagen\Checkliste für die Einschulung.doc | J |

Soweit Sie keinen weiteren Vorlagen hinzufügen möchten, schließen Sie das Fenster "Vorlagenverwaltung" wieder.

Wenn Sie nun in der Navigation auf "Berichte schreiben" klicken und zum letzten Reiter "Berichte schreiben" gehen, kann der Anhang ausgewählt werden.

| Anhänge | Checkliste Einschulung 🤍 🔀 |  |
|---------|----------------------------|--|
|         | Checkliste Berufsschule    |  |
|         | Checkliste Einschulung     |  |
|         | Arbeit PABZ                |  |
|         |                            |  |

Auf die gleiche Art und Weise können Berichts- und Briefvorlagen eingebunden werden.